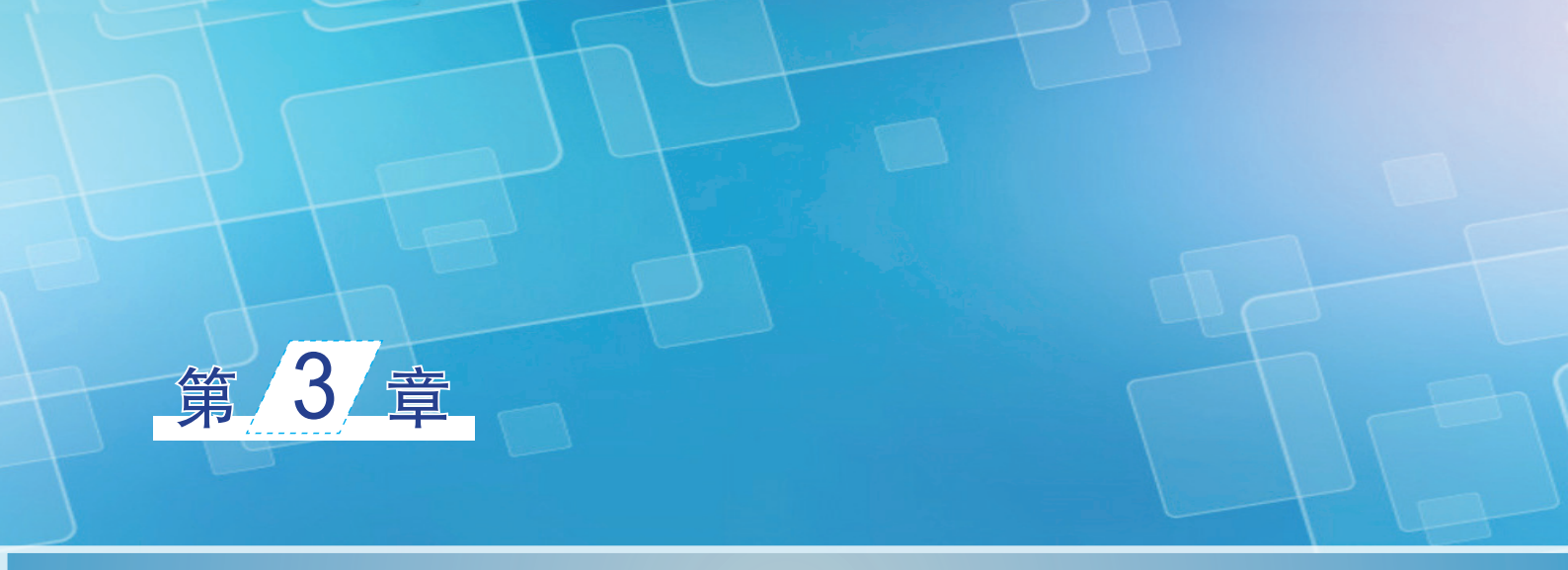

# 绘制基本图形

# BBBB

本章通过学习使用 Illustrator CC 2018 提供的线形工具组和基本 图形绘制工具组,用户能够方便地绘制出直线线段、弧形线段,矩形、 椭圆形等各种矢量图形,绘制基本的图形指的是使用工具箱中的工具 直接在工作区中绘制图形。熟练地掌握基本图形的绘制方法,可以为 绘制更加复杂的图形打下坚实的基础。

# \$9**8**8

- ♦ 绘制基本线条
- ♦ 绘制基本几何图形
- ◆ 自由绘制图形

# 3.1 绘制基本线条

绘制基本线条需要用到的工具有直线段工具 ╱、弧线工具 ╱、螺旋线工具 ②、矩形网格工具 Ⅲ、 极坐标网格工具 ⑧,下面详细介绍这些工具的使用方法。

# 3.1.1 绘制直线段

直线是最基本的图形组合元素,使用直线段工具/绘制直线有两种方法。

#### 1. 手动绘制直线

- (1)单击工具箱中的直线段工具按钮/,如图 3-1 所示。
- (2)将鼠标指针移至页面上。这时,鼠标指针会变成十符号。

(3)在页面中按住鼠标进行拖动,拖到预想的直线的长度和角度后释放鼠标,即可得到一条直线。 在绘制的过程中,通过配合快捷键,可以获得多样化的直线效果。

- ▶ 绘制直线的过程中,如果按住 Alt 键,则可以绘制出由中心点出发,向两边延伸绘制而成的直线段。
- ▶ 按住空格键,则可以在绘制过程中移动正在绘制的直线。
- ▶ 按住 Shift 键,则可以绘制出 0°、45°、90°方向的直线。
- ▶ 按住 "~" 键,可以绘制多条由鼠标单击点为扩散点的多条直线,随着鼠标的移动控制直线的长短度, 如图 3-2 所示。

#### 2. 精确绘制直线

(1)单击工具箱中的"直线段工具"按钮/,并在页面上的任意位置单击。

(2) 在弹出的"直线段工具选项"对话框中设置直线段的长度和角度。对话框中显示的默认数值是 上次创建的直线段尺寸数值,如图 3-3 所示。

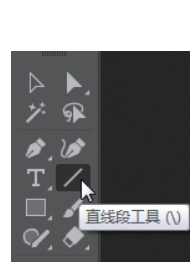

图3-1 选择直线段工具

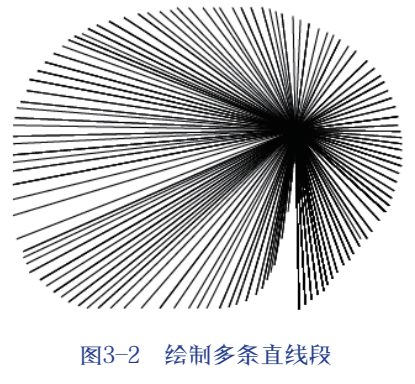

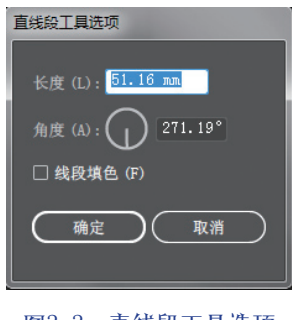

图3-3 直线段工具选项

(3)单击"确定"按钮,这样在页面以单击鼠标处为起点创建一条直线段,同时其尺寸也被保存下 来作为下次创建直线段的默认值。

"直线段工具选项"对话框中的选项设置如下。

- ▶ 长度: 该选项的数值可以精确定义直线的长度。
- > 角度: 该选项的数值可以精确定义直线的角度。
- > 线段填色:选择该复选框使将绘制的线段有填色性能。

## 3.1.2 绘制弧线

使用"弧线工具" / 绘制弧线也分为手动绘制和精确绘制两种方法。

#### 1. 手动绘制弧线

- (1) 在工具箱中按住"直线段工具"按钮/不放,弹出直线段展开工具组。
- (2)单击直线段展开工具组中的"弧形工具"按钮 / ,如图 3-4 所示。

(3) 在页面中按住鼠标进行拖动,拖到预想的弧线的长度和角度后释放鼠标,即可得到一条弧线。 在绘制弧线的过程中,通过配合快捷键,可以获得多样化的弧线效果。

- > 绘制弧线的过程中,按住C键,则可以在开放式和闭合式弧线互相转换。
- > 按住空格键,则可以在绘制过程中移动正在绘制的弧线。
- ▶ 按住 F 键或 C 键,则可以翻转正在绘制的弧线。
- ▶ 按住↓键能使弧度变大;按下↑键能使弧度变小。
- ▶ 按住~键,可以绘制多条由鼠标单击点为扩散点的多条弧线,随着鼠标的移动控制弧线的长短度, 如图 3-5 所示。

#### 2. 精确绘制弧线

- (1)单击工具箱中的"弧线工具"按钮了,并在页面上的任意位置单击。
- (2) 在弹出的"弧线段工具选项"对话框中设置弧线选项各项参数,如图 3-6 所示。

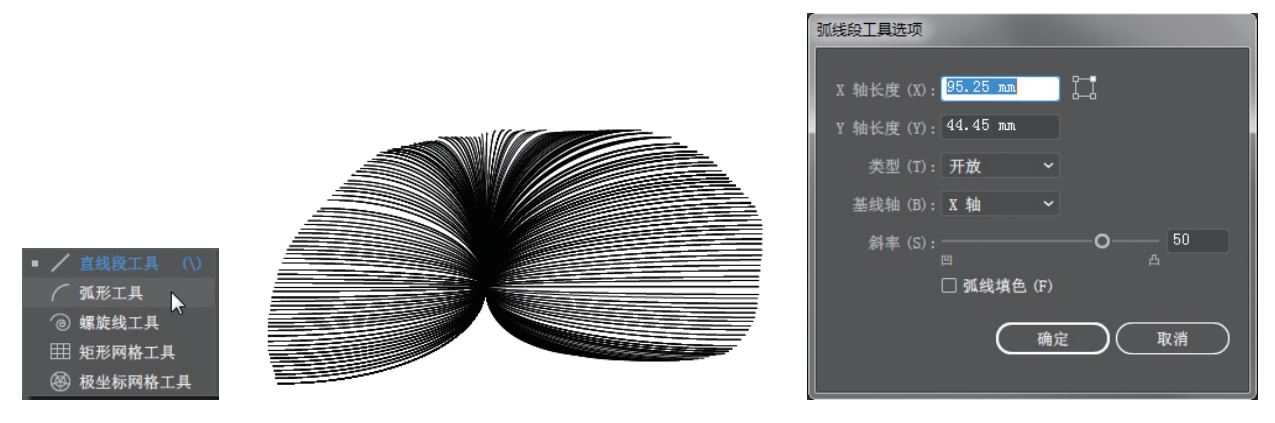

图3-4 选择弧线工具

049

第3章

绘制基本图形

(3)单击"确定"按钮,这样在页面以单击鼠标处为起点创建一条弧线。 "弧线段工具选项"对话框中的选项设置如下。

- ▶ X 轴长度: 该选项数值可以控制弧线在 X 轴上的长度。
- ➤ Y 轴长度: 该选项数值可以控制弧线在 Y 轴上的长度。
- 类型:在该下拉列表中可以选择弧线的类型是开放型还是闭合型。开放型曲线和闭合型曲线效果 如图 3-7 所示。
- ▶ 基线轴:在该下拉列表中可以选择弧线的坐标轴是 X 轴还是 Y 轴。
- ▶ 斜率: 该选项的数值用来控制弧线的凸起和凹陷的程度, 也可以直接拖动该选项下的滑块 承调整斜率。
- > 弧线填色:选择该复选框使将绘制的弧线有填色性能。

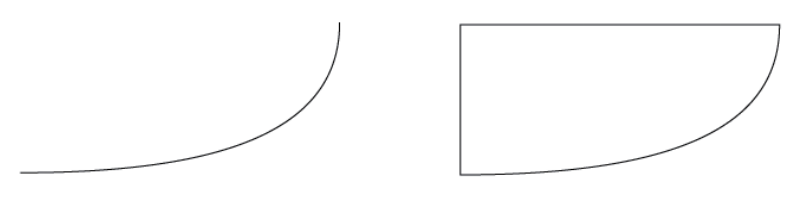

图3-7 开放型和闭合型曲线

图3-5 绘制多条弧线

图3-6 "弧线段工具选项" 对话框

# 3.1.3 绘制螺旋线

绘制螺旋线的方法步骤和绘制直线段、弧线的步骤基本一样。

#### 1. 手动绘制螺旋线

(1)单击直线段工具组中的"螺旋线工具"按钮 ②。

(2)在页面中按住鼠标进行拖动,拖到预想的螺旋线大小和角度后释放鼠标,即可得到一条螺旋线,如图 3-8 所示。

- 在绘制螺旋线的过程中,通过配合快捷键,可以获得多样化的螺旋线效果。
- ▶ 绘制过程中,按住 Ctrl 键,可以控制螺旋线的密度。
- > 按住空格键,则可以在绘制过程中移动正在绘制的螺旋线。
- > 按住↓键能减少螺旋圈数;按下↑键增加螺旋圈数。
- ▶ 按住~键,可以绘制多条由鼠标单击点为扩散点的多条螺旋线,随着鼠标的移动控制螺旋线的长短度,如图 3-9 所示。

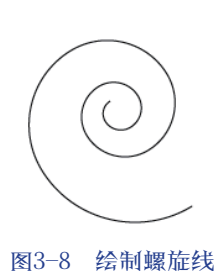

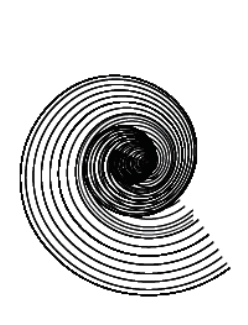

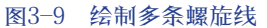

图3-10 "螺旋线" 对话框

确定 )( 取消

衰减 (D): 80% 段数 (S): \$10

样式 (T): ② ⑥

螺旋线

#### 2. 精确绘制螺旋线

- (1)单击工具箱中的"螺旋线工具"按钮 ②,并在页面上的任意位置单击。
- (2) 在弹出的"螺旋线"对话框中设置螺旋线选项各项参数,如图 3-10 所示。
- (3)单击"确定"按钮,这样在页面以单击鼠标处为起点创建一条螺旋线。
- "螺旋线"对话框中的选项设置如下。
- ▶ 半径:该选项数值可以控制螺旋线最外侧点到中心点的距离,如图 3-11 所示的效果。在其他选项 参数相同的情况下,图 3-11(a)螺旋线的半径为 50mm,图 3-11(b)螺旋线的半径为 100mm。
- ▶ 衰减: 该选项数值可以控制每个旋转圈相对于前面一个旋转圈的衰减量,如图 3-12 所示的效果。 在其他选项参数相同的情况下,图 3-12(a)螺旋线的衰减数值为 20%,图 3-12(b)的螺旋线衰 减数值为 40%。
- ▶ 段数:该选项数值可以控制螺旋线的段数。如图 3-13 所示的效果,在其他选项参数相同的情况下, 左图螺旋线的段数为 5,右图螺旋线的段数为 30。
- > 样式:该选项可以选择逆时针或顺时针来指定螺旋旋转的方向。

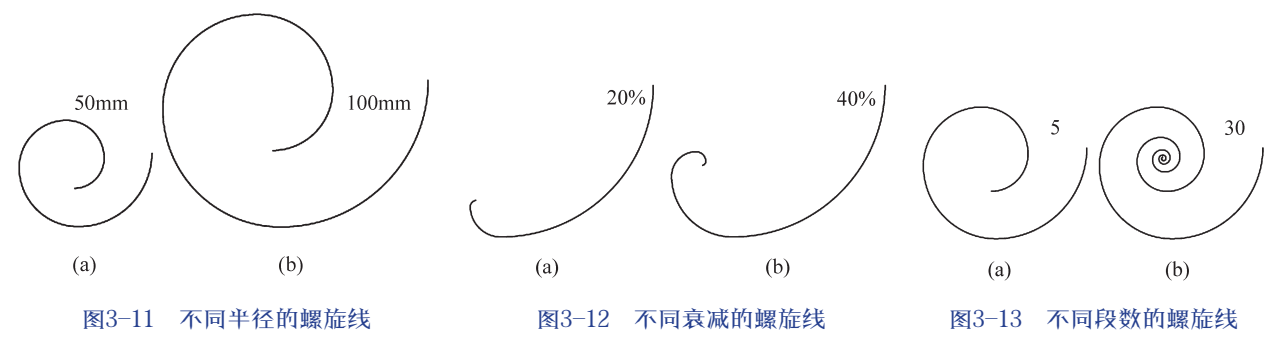

第3章

051

# 3.1.4 绘制矩形网格

使用矩形网格工具一可以快速绘制网格图形。

#### 1. 手动绘制矩形网格

与绘制直线段、弧线、螺旋线的方法一样,手动绘制矩形网格的方法很简单。

在工具箱中选择"矩形网格工具" 后,在页面上按下鼠标进行拖动,释放鼠标即可创建出一个矩形网格,如图 3-14 所示。

如果需要在手动绘制矩形网格时,调整网格的参数,则需要配合快捷键。

- > 绘制过程中,按住 Shift 键,可以绘制出正方形网格图形。
- ▶ 按住 Alt 键,可以使当前绘制的矩形网格放大一倍。
- > 按住空格键,则可以在绘制过程中移动正在绘制的矩形网格。
- > 按↓键能减少垂直方向的网格;按下↑键增加垂直方向的网格;按←键能减少水平方向的网格; 按下→键增加水平方向的网格。
- ▶ 按住~键,可以绘制多条由鼠标单击点为扩散点的多个矩形网格,随着鼠标的移动控制矩形的长度和宽度,如图 3-15 所示。

#### 2. 精确绘制矩形网格

(1)单击工具箱中的"矩形网格工具"按钮,并在页面上的任意位置单击。在弹出的"矩形网格工具选项"对话框中设置各项参数,如图 3-16 所示。

(2)单击"确定"按钮,这样在页面以单击鼠标处为起点创建一个矩形网格。

| 矩形网格工具选项                      |
|-------------------------------|
|                               |
| 默认大小                          |
| 宽度 (W): <mark>52.21 mm</mark> |
| 高度 (H): 40.22 mm              |
| 水平分隔线                         |
| 教量 (M): 5                     |
| 倾斜 (S):OM0%                   |
|                               |
| 垂直分隔线                         |
| 数量 (B): 5                     |
| 倾斜 (K):O 0% 0%                |
|                               |
| 🗹 使用外部矩形作为框架 (0)              |
| □ 填色网格 (F)                    |
|                               |
|                               |
|                               |
|                               |

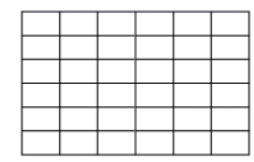

图3-14 绘制矩形网格

图3-15 绘制多个矩形网格

图3-16 "矩形网格工具选项" 对话框

"矩形网格工具选项"对话框中的选项设置如下。

- ▶ 宽度: 该选项可以控制网格的宽度。
- ▶ 高度: 该选项可以控制网格的高度。

> 水平 / 垂直分隔线数量: 该选项可以控制网格在水平 / 垂直方向的数量。

> 水平 / 垂直分隔线倾斜: 该选项可以控制网格在水平 / 垂直方向的间距, 可以直接拖动该选项下

- 的滑块\_\_\_\_\_\_\_\_\_\_\_来调整分隔线倾斜方向。
- > 使用外部矩形作为框架:选择该复选框使矩形网格可以填充底色。
- > 填色网格:选择该复选框使将绘制的矩形网格线段可以被填充。

图 3-17 所示为 3 个矩形网格,宽度、高度、水平 / 垂直分隔线参数都不变,水平分隔线倾斜和垂直 分隔线倾斜的参数不同,效果相差很大(每个图形的水平分隔线倾斜和垂直分隔线倾斜的设置数值在各 个图形的右侧)。

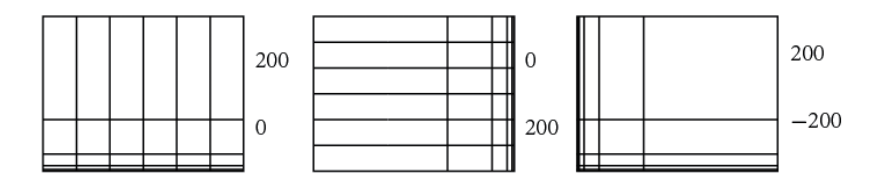

图3-17 不同水平/垂直分隔线倾斜数值的矩形网格效果

# 3.1.5 绘制极坐标网格

使用"极坐标网格工具" 🞯 绘制的图形类似于同心圆的放射效果。

#### 1. 手动绘制极坐标网格

绘制极坐标网格的方法很简单。在工具箱中选择"极坐标网格工具" ◎ 后,在页面上按下鼠标进行 拖动,释放鼠标即可创建出一个极坐标网格,如图 3-18 所示。

如果需要在手动绘制极坐标网格时,调整网格的参数,则需要配合快捷键。

- ▶ 绘制过程中,按住 Shift 键,可以绘制出正圆形极坐标网格。
- > 按住 Alt 键,可以由中心向外的方式绘制极坐标网格。
- > 按住空格键,则可以在绘制过程中移动正在绘制的极坐标网格。
- > 按↓键能减少同心圆的数量;按下↑键增加同心圆的数量;按←键能减少放射线数量;按下→键 增加放射线数量。
- > 按住~键,可以绘制多条由鼠标单击点为扩散点的多个极坐标网格。

#### 2. 精确绘制极坐标网格

(1)单击工具箱中的"极坐标网格工具"按钮 ,并在页面上的任意位置单击。在弹出的"极坐标 网格工具选项"对话框中设置各项参数,如图 3-19 所示。

(2)单击"确定"按钮,这样在页面以单击鼠标处为起点创建一个极坐标网格。

"极坐标网格工具选项"对话框中的选项设置如下。

- > 宽度: 该选项可以控制极坐标网格的宽度。
- ▶ 高度: 该选项可以控制极坐标网格的高度。
- > 同心圆 / 径向分隔线数量: 该选项可以控制网格的同心圆 / 径向分隔线的数量。
- ▶ 同心圆 / 径向分隔线倾斜: 该选项可以控制网格在同心圆 / 径向分隔线之间的间距,可以直接拖动该选项下的滑块
- ▶ 从椭圆形创建复合路径:选择该复选框,网格将以复合路径填充。
- > 填色网格:选择该复选框将使绘制的极坐标网格线段可以被填充。

图 3-20 所示为两组极坐标网格。第1组网格的宽度、高度不变,同心圆/径向分隔线倾斜百分比数 值都为0,同心圆/径向分隔线数量参数不同;第2组网格的宽度、高度不变,同心圆/径向分隔线数量 值都为5,同心圆/径向分隔线倾斜百分比的参数不同。这两组极坐标网格的参数不同,效果相差很大(每 个图形的相应的数值在各个图形的右侧)。

绘制基本图形

第3章

053

|               | 极坐标网格工具选项<br>默认大小<br>宽度(W): <mark>45.51 mm</mark><br>高度(H): 45.51 mm |                                                                                                    |
|---------------|----------------------------------------------------------------------|----------------------------------------------------------------------------------------------------|
|               | 同心圆分隔线<br>数量 (M): 5<br>倾斜 (S):O<br>                                  | 5<br>3<br>6<br>6<br>6<br>6<br>6<br>6<br>6<br>6<br>6<br>6<br>6<br>7<br>6<br>6<br>7<br>6<br>7<br>6<br>7 |
|               | 倾斜 (E): 0, 0% □ 从椭圆形创建复合路径 (C) □ 填色网格 (F) 确定 取消                      | 50<br>0<br>100<br>同心圓分隔线数量<br>倾斜百分比                                                                   |
| 图3-18 绘制极坐标网格 | 图3-19 "极坐标网格工具选项"对话框                                                 | 图3-20 不同参数的极坐标网格                                                                                      |

# 3.2 绘制基本几何图形

绘制基本几何图形需要用到的工具有:"矩形工具" ■、"圆角矩形工具" ■、"椭圆工具" ■、"多 边形工具" ■、"星形工具" ■、"光晕工具" ■、下面详细介绍这些工具的使用方法。

### 3.2.1 绘制矩形

#### 1. 手动绘制矩形

(1)单击工具箱中的"矩形工具"按钮 。将鼠标指针移至页面上。这时,鼠标指针会变成+-符号。
(2)在页面中按住鼠标沿着对角线进行拖动,拖到预想的矩形大小后释放鼠标。这时,矩形被创建,如图 3-21 所示。

如果需要在手动绘制矩形时,调整矩形的参数,则需要配合快捷键。

- ▶ 绘制过程中, 按住 Shift 键, 可以绘制出正圆形。
- ▶ 按住 Alt 键,可以沿中心点从内而外绘制矩形。
- ▶ 按住空格键,则可以在绘制过程中移动正在绘制的矩形。
- > 按住~键,可以绘制多条由鼠标单击点为扩散点的多个矩形。

#### 2. 手动绘制圆角矩形

(1)在工具箱中按住"矩形工具"按钮 不放,弹出矩形展开工具组。

- (2)单击矩形展开工具组的圆角"矩形工具"按钮,
- (3)在页面中按住鼠标进行拖动,拖到预想的矩形大小后释放鼠标,即创建圆角矩形。

如果需要在手动绘制圆角矩形时,调整矩形的参数,则需要配合快捷键。

- > 绘制过程中,按住 Shift 键,可以绘制出圆角正方形。
- ▶ 按住 Alt 键,可以沿中心点从内而外绘制圆角矩形。
- > 按住空格键,则可以在绘制过程中移动正在绘制的圆角矩形。

▶ 在绘制圆角矩形进行拖动鼠标时,按下↓键或↑键可以改变圆角半径。按下↓键能使圆角半径变小;按下↑键能使圆角半径变大;按下←键能使圆角半径变为最小,即成为不带圆角的基本矩形;按下→键能使圆角半径变为最大,使圆角矩形接近椭圆形。

> 按住~键,可以绘制多条由鼠标单击点为扩散点的多个圆角矩形。

不难发现,在绘制圆角矩形过程中,如果不配合↓键、↑键、←键和→键来调整圆角半径,则无论 绘制的圆角矩形多大,其圆角的半径却是固定的,系统的默认值是 4.23mm,如图 3-22 所示。

如果想要改变圆角矩形的圆角半径可以单击工具箱中的"极坐标网格工具"按钮,并在页面上的任意位置单击。在弹出的"圆角矩形"对话框中设置圆角半径,如图 3-23 所示。

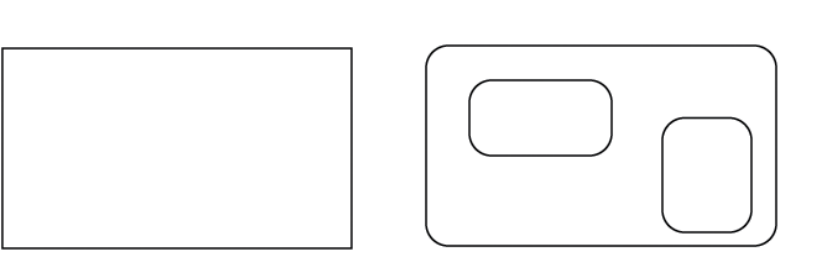

| 圆角矩形                             |
|----------------------------------|
| 宽度 (W): 66.5574 mm               |
| 高度 (H): 38.1 mm                  |
| 圆角半径 (R): <mark>4.2333 mm</mark> |
| 确定 取消                            |
|                                  |

图3-21 绘制矩形

图3-22 固定的圆角半径

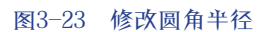

#### 3. 精确地创建矩形

(1)单击工具箱中的"矩形工具"按钮□,并在页面上的任意位置单击。

(2) 在弹出的"矩形"对话框中设置矩形的宽度和高度数值。对话框中 显示的默认数值是上次创建的矩形尺寸,如图 3-24 所示。

如果要约束比例修改矩形的宽度和高度,则单击逐按钮,此时该按钮变为<sup>3</sup>。

(3)单击"确定"按钮,这样在页面单击鼠标处为矩形左上角创建矩形,同时其尺寸也被保存下来作为下次创建矩形的默认值。

精确创建圆角矩形的方法也一样。如果选择的是工具箱的"圆角矩形工 具",在页面上单击鼠标,则会弹出"圆角矩形"对话框。在对话框中除了"高 度""宽度"选项,还有一个"圆角半径"选项,如图 3-23 所示。在"圆角半 径"选项后的文本框中输入新的数值也可以改变圆角矩形的圆角半径。

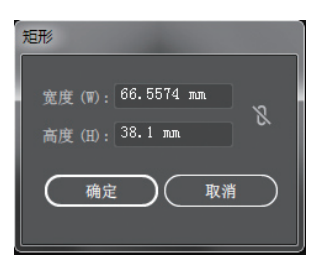

图3-24 "矩形" 对话框

# 3.2.2 绘制椭圆形

椭圆的构成和矩形有所不同:矩形由4条直线构成,而椭圆形由4条曲线构成。但它和矩形有相似的定位点和中心点,所以创建方式很相似。

手动绘制椭圆形的步骤和绘制矩形的步骤基本一样。

(1)单击矩形展开工具组中的"椭圆工具"按钮,将鼠标指针移至页面上。

(2)在页面中按住鼠标进行拖动,拖到预想的椭圆形大小后释放鼠标。这时,椭圆被创建,如图 3-25 所示。

如果需要在手动绘制椭圆时调整椭圆的参数,则需要配合快捷键。

- ▶ 绘制过程中,按住 Shift 键,可以绘制出正圆形,如图 3-26 所示。
- ▶ 按住 Alt 键,可以沿中心点从内而外绘制椭圆形。
- > 按住 Shift+Alt 键,则沿中心点开始从内而外绘制正圆形。
- ▶ 按住空格键,可以在绘制过程中移动正在绘制的椭圆形。
- > 按住~键,可以绘制多条由鼠标单击点为扩散点的多个椭圆形。

精确地绘制椭圆的方法和绘制矩形的方法一样,只是弹出的对话框不同,"椭圆"设置对话框如图 3-27 所示。

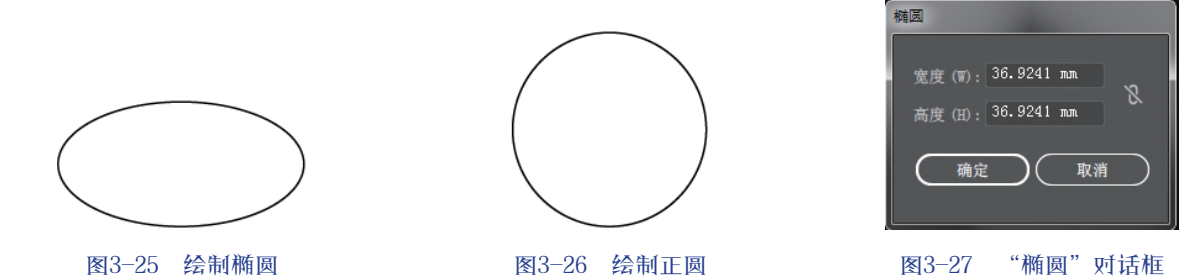

# 3.2.3 绘制多边形

多边形工具可以绘制任意边数的多边形,默认时多边形工具生成的是六边形。当设置了相应的参数后, 也可以绘制出圆形。

# 1. 手动绘制多边形

(1)单击矩形展开工具组中的"多边形工具"按钮◎,将鼠标指针移至页面上,鼠标指针变成---符号。

(2)在页面中任意位置按下鼠标并进行拖动,与绘制椭圆形和矩形不同的是,多边形的生成是由中 心开始由内向外的。拖动鼠标的同时,创建的图形会随着鼠标进行旋转以调整角度。

(3)当拖动鼠标达到预想要的多边形的大小和角度时,释放鼠标,创建出一个多边形,如图 3-28 所示。 如果需要在手动绘制多边形时,调整多边形的参数,则需要配合快捷键。

> 绘制过程中,按住 Shift 键,可以绘制出摆正的多边形,如图 3-29 所示。

▶ 按下↓键能减少多边形边数;按下↑键能增加多边形的边数。

> 按住 Shift+Alt 键,则沿中心点开始从内而外绘制正圆形。

> 按住~键,则可以绘制出由鼠标单击点为扩散点多个同心多边形,如图 3-30 所示。

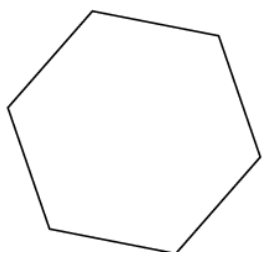

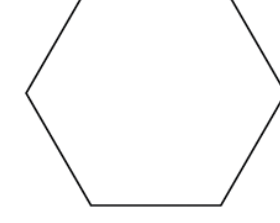

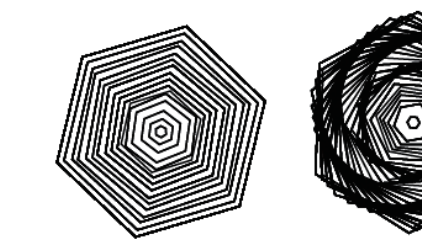

图3-30 同心多边形效果

# 图3-28 绘制多边形

图3-29 绘制正多边形

2. 精确绘制多边形

使用对话框精确创建多边形的方法和其他图形相同。单击工具箱中的"多边形工具"按钮,在页面上的任意位置单击,在弹出的"多边形"对话框中可以设置多边形的半径和边数,如图 3-31 所示。单击"确定"按钮,这时就创建出对话框中所设定的数值大小的多边形。

"多边形"对话框中的选项设置如下。

> 半径:该选项可以控制多边形的半径,也就是多边形从中心到角点的尺寸。

▶ 边数: 该选项可以控制多边形的边数, 边数的设置范围是 3~1000。不同边数的多边形效果如 图 3-32 所示, 各个图形左上角的数字为该图形的边数。

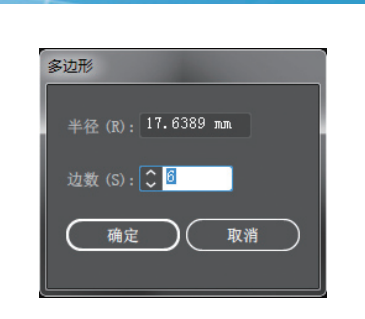

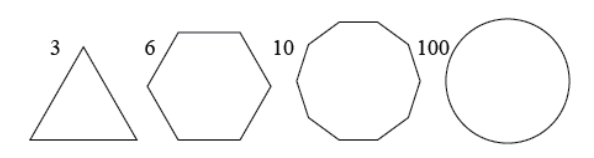

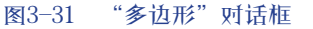

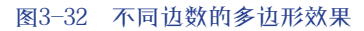

# 3.2.4 绘制星形

Illustrator CC 2018

中文版入门与提高

056

星形工具可以绘制不同形状的星形、默认时星形工具生成的是五角星形。

#### 1. 绘制一般星形

(1)单击矩形展开工具组中的"星形工具"按钮公,将鼠标指针移至页面上。

(2) 在页面中任意位置按下鼠标并进行拖动,星形的绘制和多边形一样,都是由中心开始由内向外 生成图形。拖动鼠标的同时, 创建的图形也会随着鼠标进行旋转。

(3) 当拖动鼠标达到预想要的星形的大小和角度时,释放鼠标,则创建出星形。

如果需要手动绘制星形时, 调整星形的参数, 则需要配合快捷键。

- ▶ 绘制过程中,按住 Shift 键,可以绘制出角度不变的正星形,如图 3-33 所示。
- ▶ 按下↓键能减少星形边数;按下↑键能增加星形的边数。
- ▶ 按住~键,可以绘制出由鼠标单击点为扩散点的多个同心星形。
- ▶ 按住空格键,可以在绘制过程中移动正在绘制的星形。
- ▶ 按住 Ctrl 键, Illustrator CC 2018 会自动记录此时的内侧半径,也就是半径 1。这样,向外继续拖 动鼠标,半径1不变,半径2(外侧半径)继续放大,如图 3-34 所示。绘制星形时,拖动鼠标到 图 3-34(a)的状态按住 Ctrl 键,继续拖动鼠标使效果如图 3-34(b) 所示。
- ▶ 按住 Alt 键,可以保持所绘制的星形的任意一边始终和相对的边保持为直线状态,如图 3-35 所示。 在同样的参数设置下,图 3-35(a)是在没有按下 Alt 键情况下绘制的星形,图 3-35(b)是按住 Alt 键而绘制的星形。

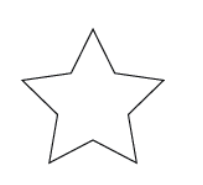

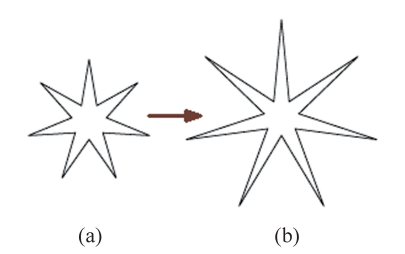

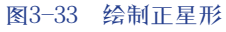

图3-34 按住Ctrl键绘制星形

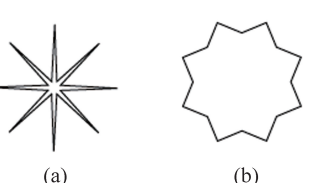

(b)

图3-35 是否按住Alt绘制星形的对比效果

#### 2. 精确绘制星形

和其他图形一样,通过对话框可以精确地创建星形。单击工具箱中的"星 形工具"按钮叠,在页面上的任意位置单击,则弹出"星形"对话框,如图 3-36 所示。分别设置星形的3个选项参数后,单击"确定"按钮,这时则创建出 对话框中所设定的数值大小的星形。"星形"对话框中的选项设置如下。

- ▶ 半径 1: 该选项的数值可以定义星形内侧的点到中心点的距离。
- ▶ 半径 2: 该选项的数值可以定义星形外侧的点到中心点的距离。
- ▶ 角点数,该洗项的数值可以定义星形的角数。

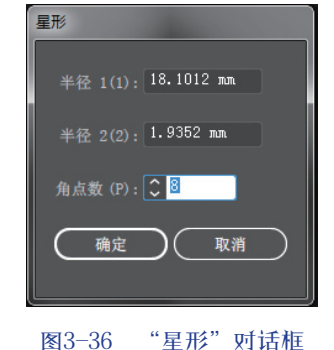